## **Recording Absences and Monitoring Leave Time in Wincap Web**

 To enter leave time, first you need to go to Wincapweb.com. You can either enter this URL into your web browser directly, or you can access this through the BOCES website. From the BOCES homepage, click on the "Staff" Page.

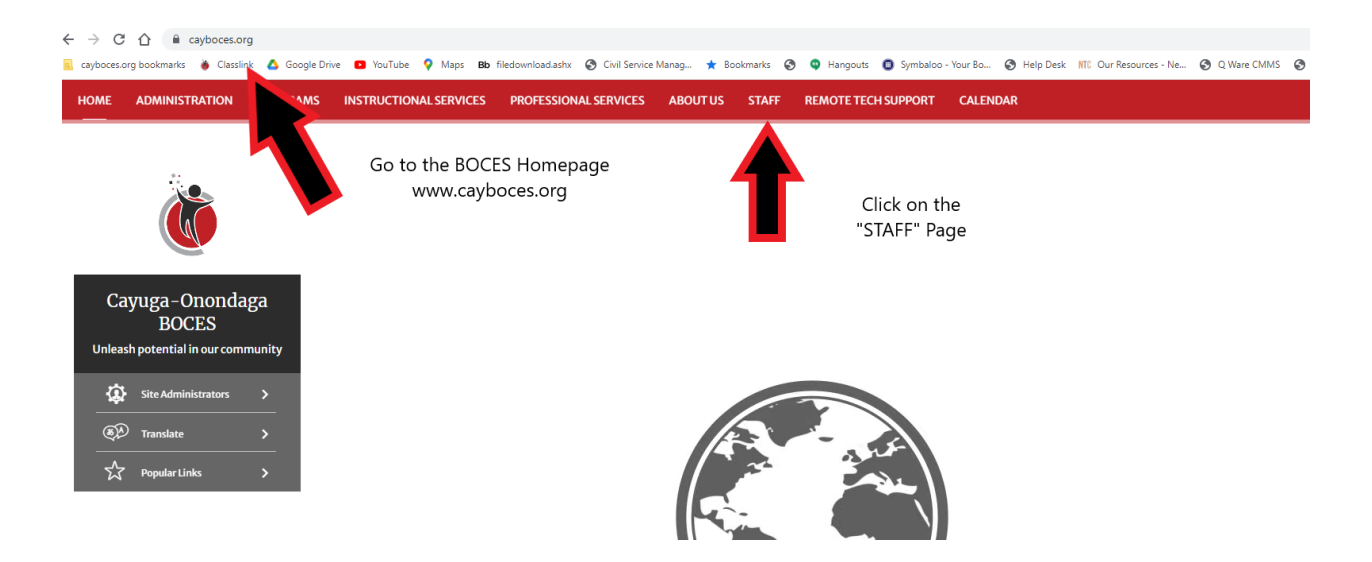

2. From the Staff Resources Page click on WinCapWeb.

|                                   |                                 |                     | TUTTE I STATE I STATE LESOULES I STATE LESO |  |  |
|-----------------------------------|---------------------------------|---------------------|---------------------------------------------|--|--|
| Staff Resources                   | Staff Resources                 |                     |                                             |  |  |
| Staff Resources                   | Quick Links                     |                     |                                             |  |  |
| Human Resources                   |                                 |                     |                                             |  |  |
| Health & Benefits                 | Team Tribune (HR<br>Newsletter) | Health & Benefits   | Staff Directory                             |  |  |
| Business Office                   | ClassLink                       | Help Desk Request   | Summer School<br>SchoolTool                 |  |  |
| Special Education                 | District Calendars              | Maintenance Request | WebCRD                                      |  |  |
| Instructional Support<br>Services | Docuware                        | Mandatory Training  | Webmail                                     |  |  |
| Professional<br>Development Unit  | Employee Handbook               | MyLearningPlan      | WinCapWeb                                   |  |  |
|                                   | Forms                           | SchoolTool          |                                             |  |  |

3. Login to WinCapWeb using your username and password. Your username is your work email.

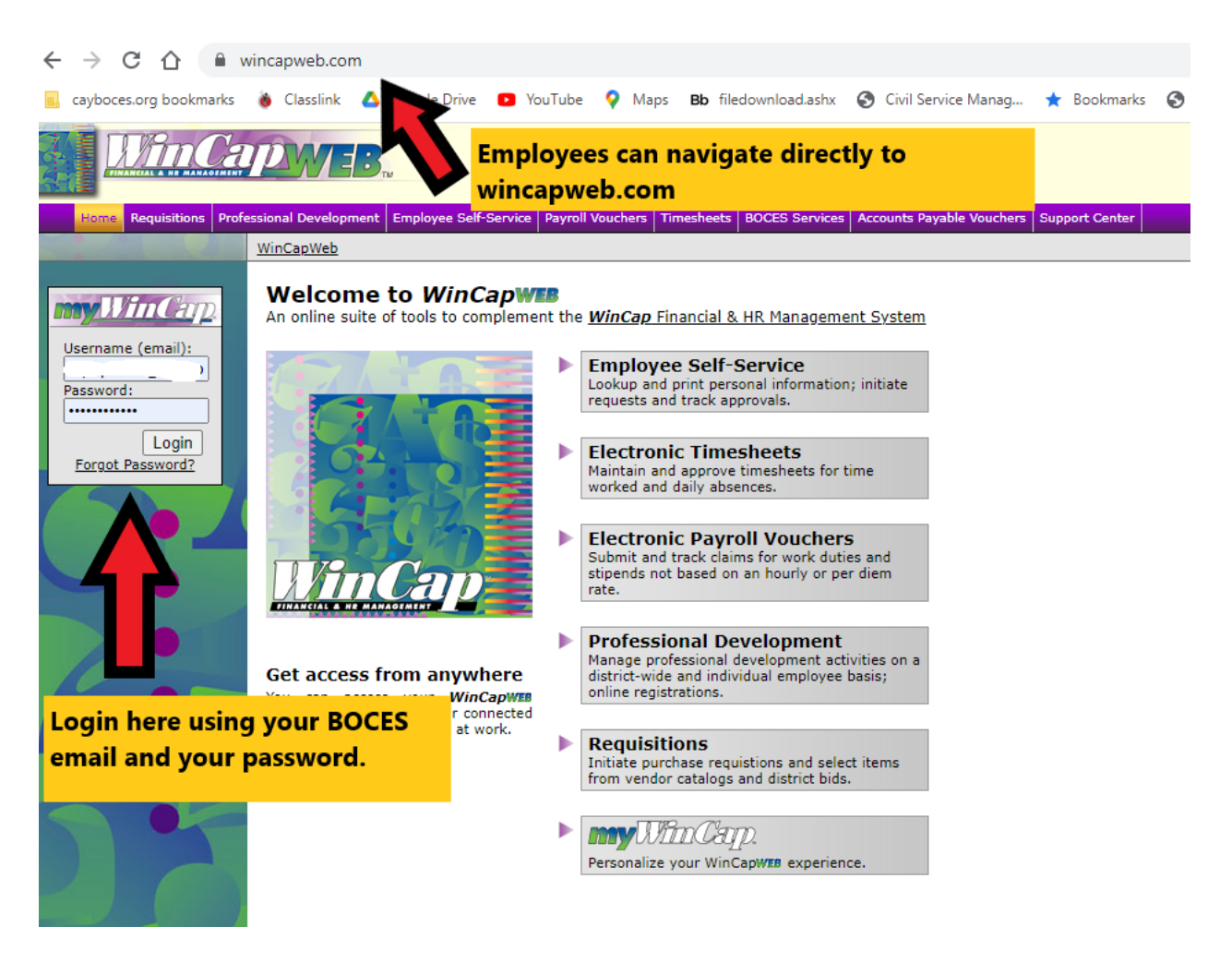

4. To enter or view leave requests click on "My Leave Requests"

|                                | EMPLOYEE SELF-SERVICE                                                                     |  |  |  |  |  |  |  |  |
|--------------------------------|-------------------------------------------------------------------------------------------|--|--|--|--|--|--|--|--|
| Home myWinCap Employ           | Home myWinCap Employee Self-Service Timesheets Support Center                             |  |  |  |  |  |  |  |  |
|                                | <u>WinCapWeb</u> > Employee Self-Service                                                  |  |  |  |  |  |  |  |  |
| My Attendance Balances         | My Attendance Balances                                                                    |  |  |  |  |  |  |  |  |
| My Leave Requests              | View a summary of your Attendance Balances                                                |  |  |  |  |  |  |  |  |
|                                | My Leave Requests                                                                         |  |  |  |  |  |  |  |  |
| My Attendance Activity         | View and submit Leave Requests Click on "My Leave Requests" to view                       |  |  |  |  |  |  |  |  |
| My Paychecks                   | My Attendance Activity<br>View your Attendance Activity Detail and submit Leave Requests. |  |  |  |  |  |  |  |  |
| My Year to Date Totals         | My Paychecks                                                                              |  |  |  |  |  |  |  |  |
| My W-2s                        | View a summary or a detailed view of your Paychecks; Print individual Paycheck stubs      |  |  |  |  |  |  |  |  |
|                                | My Year to Date Totals                                                                    |  |  |  |  |  |  |  |  |
| My Employee Deductions         | view your year to date payroli totals                                                     |  |  |  |  |  |  |  |  |
| My Employee Demographics       | My W-2s<br>View and Print your W-2s                                                       |  |  |  |  |  |  |  |  |
| My Paycheck Printing Elections | Employee Deductions<br>View the deduction information that your organization has on file  |  |  |  |  |  |  |  |  |
| Admin Menu [+]                 | Mv Employee Demographics                                                                  |  |  |  |  |  |  |  |  |
|                                | View the demographic information that your organization has on file                       |  |  |  |  |  |  |  |  |
|                                | <u>Mv Paycheck Printing Elections</u><br>View and update your Paycheck Printing Elections |  |  |  |  |  |  |  |  |

5. Click on the green plus sign that says "Add Leave Request" to enter leave time.

| Home myWinCap Employee SelfiService, Timesheets Support Center |                                                                                                    |                    |              |            |        |                                                                                   |               |                 |            |             |
|----------------------------------------------------------------|----------------------------------------------------------------------------------------------------|--------------------|--------------|------------|--------|-----------------------------------------------------------------------------------|---------------|-----------------|------------|-------------|
| WinCapWeb > Employee Self-Service > My Leave Requests          |                                                                                                    |                    |              |            |        |                                                                                   |               |                 |            |             |
| My Attendance Balances                                         | v Attendance Balances                                                                                                    |                    |              |            |        |                                                                                   |               |                 |            |             |
| <u>My Leave Requests</u>                                       | When entering a lave request, the system will display the available, earned and requested balance on the form. You will receive an email confirmation when your leave request has been approved, disapproved or cancelled. |                    |              |            |        |                                                                                   |               |                 |            |             |
| My Attendance Activity                                         |                                                                                                    |                    |              |            |        |                                                                                   |               |                 |            |             |
| Av Paychecks                                                   |                                                                                                    |                    |              |            |        |                                                                                   |               |                 |            |             |
| My Year to Date Totals                                         | Fly Leave R                                                                                                    | equests            |              |            |        |                                                                                   | 1,5           | of 5 First   Pr | evious   N | lext   Last |
| My W-2s                                                        | Attendance Gro                                                                                                    | ip Attendance Code | Start Date 🔺 | End Date   | Units  | Approval Status                                                                   |               | Comments        | Actio      | in          |
| My Employee Deductions                                         | Directors                                                                                                    | Vacation           | 07/18/2022   | 07/18/2022 | 1.0000 | Posted as taken                                                                   |               |                 | Ø 🖹        |             |
| to Caralance Democratica                                       | Directors                                                                                                    | Personal           | 07/19/2022   | 07/19/2022 | 0.5000 | Posted as taken                                                                   |               |                 | Ø 🖹        |             |
| iy Employee Demographics                                       | Directors                                                                                                    | Cancer Screening   | 07/19/2022   | 07/19/2022 | 0.5000 | Posted as taken                                                                   |               |                 | Ø 🖹        |             |
| My Paycheck Printing Elections                                 | Directors                                                                                                    | Vacation           | 08/08/2022   | 08/23/2022 | 4.0000 | Approved by FINAL APPROVER (JESSICA S. DOCTEUR, DEPUTY SUPERINTENDENT, Final Appr | Approved      |                 | Ø 🖹        | 1           |
| Admin Menu (+)                                                 | Directors                                                                                                    | Sick               | 09/12/2022   | 09/12/2022 | 0.4700 | Approved by FINAL APPROVER (JESSICA S. DOCTEUR, DEPUTY SUPERINTENDENT, Final A    | ully Approved | E               | 0 E        | 1           |
| Quick Help                                                     |                                                                                                    |                    |              |            |        | Click on "Add Long                                                                | 1-5           | of 5 First   Pr | evious   N | lext   Last |
| Add Leave Request                                              |                                                                                                    |                    |              |            |        | Click off Add Leave                                                               |               |                 |            |             |
| Edit Leave Request                                             |                                                                                                    |                    |              |            |        | Request" to enter                                                                 |               | 08/05/2022 :    | 1:14 AM    | Refresh     |
| Withdraw Leave Request                                         |                                                                                                    |                    |              |            |        | leave time.                                                                       |               |                 |            |             |
| Display Settings                                               |                                                                                                    |                    |              |            |        |                                                                                   |               |                 |            |             |
| Reset Display Settings                                         |                                                                                                    |                    |              |            |        |                                                                                   |               |                 |            |             |
| Export to Excel                                                |                                                                                                    |                    |              |            |        |                                                                                   |               |                 |            |             |

6. Check the correct attendance group. Select the appropriate attendance code from the drop down menu. (sick, personal, cancer screening, etc)

| My Leave Request   WinCap)                           | Neb × +                                                                                                    |
|------------------------------------------------------|----------------------------------------------------------------------------------------------------|
| $\leftrightarrow$ $\rightarrow$ C $\triangle$ $$ win | capweb.com/empselfserve/myprofile/myleaverequest.aspx?mode=insert 🖻 🖈 🚦                                                                                                    |
| 📃 cayboces.org bookmarks 🧯                           | 🗴 Classiink 🔥 Google Drive 🧧 YouTube 💡 Maps 🛚 Bb filedownloadashx 🎯 Civil Service Manag ★ Bookmarks 🚱 🗣 Hangouts 🕕 Symbaloo - Your Bo 🤡 Help Desk 🛛 III: Our Resources - Ne 🚱 Q Ware                                  |
|                                                      | SELF-SERVICE                                                                                                    |
| Home myWinCap Employe                                | s Edli Sance, Timesheets Support Center                                                                                                    |
| **                                                   |                                                                                                    |
| My Attendance Balances                               | Leave Request                                                                                                    |
| My Leave Requests                                    | New Leave Request                                                                                                    |
| My Attendance Activity                               | Leave Request Detail Attachments                                                                                                    |
| My Paychecks                                         |                                                                                                    |
| My Year to Date Totals                               |                                                                                                    |
| My W-2s                                              |                                                                                                    |
| My Employee Deductions                               |                                                                                                    |
| My Employee Demographics                             | Attendance Colory: [Directors With Incode Set (V)]                                                                                                    |
| My Paycheck Printing Elections                       | Available Balance: (delease select an Attendance Code)<br>Exerced Balance: Conference:                                                                                                    |
| Admin Manu (4)                                       | Requested: Cancer Screening                                                                                                    |
| Admin Menu                                           | Family Ilness                                                                                                    |
|                                                      | July Duty<br>Personal                                                                                                    |
|                                                      | Sick Teacher Trainers                                                                                                    |
|                                                      | Quick Add Date Vacation Select the appropriate attendance code                                                                                                    |
|                                                      | To add multiple dates at once:                                                                                                    |
|                                                      | 2. Click the [Add Dates to Request] button<br>3. Review the dates in the Requested Dates init above<br>2. Click the [Add Dates in Requested Dates init above<br>3. Review the dates in the Requested Dates init above |
|                                                      | 4. Submit the request using the [Submit] button below                                                                                                    |
|                                                      | Start: * End: Hours per Day: 0 v Units per Day: Add Dates to Request                                                                                                    |
|                                                      | Employee Comments:                                                                                                    |
|                                                      |                                                                                                    |
|                                                      |                                                                                                    |
|                                                      | Submit Cancel                                                                                                    |
|                                                      | Home   Contact Support                                                                                                    |
|                                                      |                                                                                                    |

7. Check your available balance to make sure you have enough leave time. (In this case, the employee would like to request a sick day. This employee has banked 95.83 sick days. Earlier, they had requested .47 of a sick day to go to a doctor's appointment, but it had yet to be processed. Therefore, this person actually has 95.36 days of sick leave remaining. (available balance-requested time= actual time remaining))

| Home myWinCap Employe     | e Self-Sarvce Timesheets Support Center                                                                                                    |  |  |  |  |  |  |  |  |  |
|---------------------------|----------------------------------------------------------------------------------------------------|--|--|--|--|--|--|--|--|--|
| ~                         |                                                                                                    |  |  |  |  |  |  |  |  |  |
| tendance Balances         | Leave Request                                                                                                    |  |  |  |  |  |  |  |  |  |
| ave Requests              | New Lazer Request                                                                                                    |  |  |  |  |  |  |  |  |  |
| tendance Activity         | Leave Request Detail Attachments                                                                                                    |  |  |  |  |  |  |  |  |  |
| ychecks                   |                                                                                                    |  |  |  |  |  |  |  |  |  |
| ar to Date Totals         | M B O C E S                                                                                                    |  |  |  |  |  |  |  |  |  |
| -25                       |                                                                                                    |  |  |  |  |  |  |  |  |  |
| nployee Deductions        | Attendance Group: [Directors 07/01/2022 - No End Date (01)                                                                                                    |  |  |  |  |  |  |  |  |  |
| nployee Demographics      | Attendance Code: [Sick v                                                                                                    |  |  |  |  |  |  |  |  |  |
| vcheck Printing Elections | Always check your available balance to make sure you have enough leave time. In this                                                                                                    |  |  |  |  |  |  |  |  |  |
| n Menu (+)                | Taken: 0.0000 case, this individual has accumulated 95.83 sick days. They have requested .47 of a day,                                                                                                    |  |  |  |  |  |  |  |  |  |
| R                         | If you take part of a day you need to convert this time to a portion of the day normal work day. Civil Service & Administrators work a 7.5 hour day of the day to the day of the day of the day |  |  |  |  |  |  |  |  |  |
|                           | Requested Dates 🔶 🗞 🛱 🔟                                                                                                    |  |  |  |  |  |  |  |  |  |
|                           | Before submitting your request, ensure that the days you intend to request are listed here. 1-1 of 1 First   Previous   Next   Last<br>Date ▲ Units Attendance Code Action Stok & W                                                                                                    |  |  |  |  |  |  |  |  |  |
|                           | 1-1 of 1 First   Previous   Next   Last                                                                                                    |  |  |  |  |  |  |  |  |  |
|                           | I                                                                                                    |  |  |  |  |  |  |  |  |  |

8. Enter your leave information. Use the chart on this page to determine the "Units," or the portion of the day that you will be absent from work. If you are going to be out for a full day, the unit is one (1).

Enter the date of the absence, the unit, and any comment regarding the absence. Click Submit when finished!

| Attendance Group                                                                                                    | p: Dir          | ectors 07/01/                     | 2022 - No End D                  | ate (          | 01) 🗸                                                                              |                                          |                         |                                                                                              |
|----------------------------------------------------------------------------------------------------|-----------------|-----------------------------------|----------------------------------|----------------|------------------------------------------------------------------------------------|------------------------------------------|-------------------------|----------------------------------------------------------------------------------------------|
| Attendance Code                                                                                                    | : Sic           | k                                 |                                  | ``             | ✓                                                                                  |                                          |                         |                                                                                              |
| Available Balance                                                                                                    | : 95.8          | 3300                              |                                  |                |                                                                                    |                                          |                         |                                                                                              |
| Earned Balance:<br>Requested:                                                                                                    | 95.8            | 3300<br>700                       |                                  |                |                                                                                    |                                          |                         |                                                                                              |
| Taken:                                                                                                    | 0.00            | 000                               |                                  |                |                                                                                    |                                          |                         |                                                                                              |
| If you take pa<br>normal work                                                                                                    | art of<br>day.  | a day you<br>Civil Servi          | need to conver<br>ce & Administr | t thi<br>rator | is time to a portion of the day. In order to do this you<br>rs work a 7.5 hour day | would take the number of hours you are a | way from work a         | and divide it by the number of hours in your                                                 |
| Hours Away                                                                                                    |                 | Portion                           | Hours Away                       |                | Portion                                                                            |                                          |                         |                                                                                              |
| From Work                                                                                                    |                 | Of A Day                          | From Work                        |                | Of A Day                                                                           |                                          |                         |                                                                                              |
| 0.5                                                                                                    | =               | 0.07                              | 4                                | =              | 0.53                                                                               |                                          |                         |                                                                                              |
| 1                                                                                                    | -               | 0.13                              | 4.5                              | -              | 0.60                                                                               | and the second second second second      |                         |                                                                                              |
| 1.5                                                                                                    | =               | 0.20                              | 5                                | =              | 0.67 Use this                                                                      | chart to determine the "Units" of        | or the portio           | n of a day that you will be out. If                                                          |
| 2                                                                                                    | -               | 0.27                              | 5.5                              | _              | you are o                                                                          | out for a full day, the Unit is one      | e (1).                  |                                                                                              |
| 2                                                                                                    | _               | 0.27                              | 5.5                              | -              | 0.75                                                                               |                                          |                         |                                                                                              |
| 2.5                                                                                                    | -               | 0.35                              |                                  | -              | 0.07                                                                               |                                          |                         |                                                                                              |
|                                                                                                    | =               | 0.40                              | 6.5                              | -              | 0.87                                                                               |                                          |                         |                                                                                              |
| 3.5                                                                                                    | -               | 0.47                              | 7                                | -              | 0.93                                                                               |                                          |                         |                                                                                              |
| Requested Do<br>Before submit<br>Date<br>9/12/2022                                                                                                    | ates<br>ting yo | our request, er                   | nsure that the day               | 's you         | u intend to request are listed here.                                               |                                          | Attendance Code<br>Sick | 1-1 of 1 First   Previous   Next   Last<br>Action<br>1-1 of 1 First   Previous   Next   Last |
| Units value                                                                                                    | Ent             | <mark>er the da</mark><br>quired. | ate of the a                     | abse           | ence. En                                                                           | er the Units                             |                         | Click the red X if you need to                                                               |
| Ouick Add Dat                                                                                                    | e Ran           | ae                                |                                  |                | Enter comments regarding the                                                       |                                          |                         | delete the absence                                                                           |
| To add multiple                                                                                                    | dataa           | at oncou                          |                                  |                | absence (Ex EMLA Doctor's                                                          |                                          |                         |                                                                                              |
| To add multiple dates at once: To add multiple dates at once: To add multiple dates at once: To add multiple dates in the add the add units per Day fields Appointment) To add the adds in the Requested Dates list above A. Submit the request using the [Submit] button below Start: End: Units per Day: Employee Comments: |                 |                                   |                                  |                | Appointment)                                                                       | Click "Submit" to<br>submit the request. | Add Dates to Re         | quest                                                                                        |
|                                                                                                    |                 |                                   |                                  |                |                                                                                    |                                          |                         |                                                                                              |
|                                                                                                    |                 | _                                 | _                                |                | Q                                                                                  | mit Cancel                               |                         |                                                                                              |
|                                                                                                    |                 |                                   |                                  |                |                                                                                    |                                          |                         |                                                                                              |